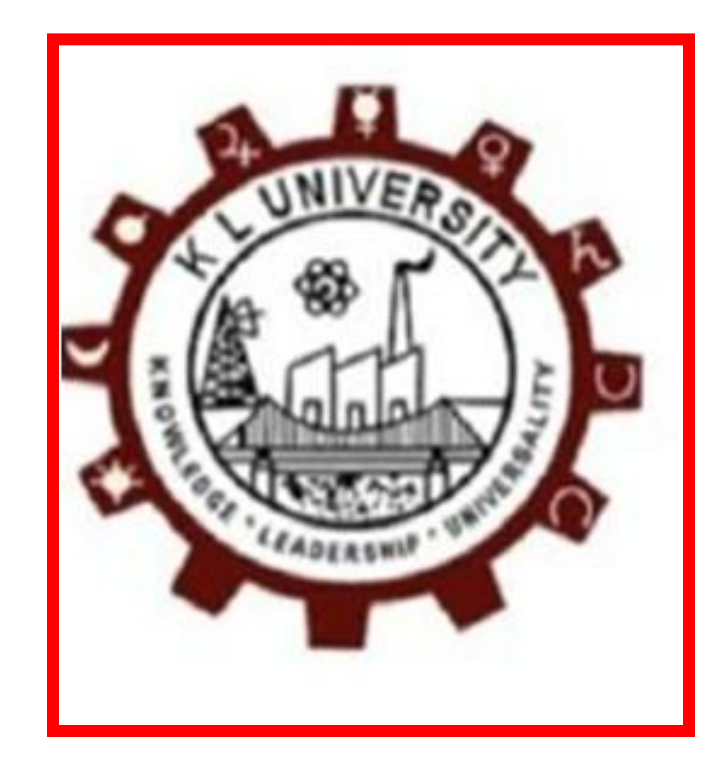

# **KLUniversity**

# **Procedure to Pay Examination Fees**

• Login procedure: Enter http://49.156.157.72:8084 in web browser

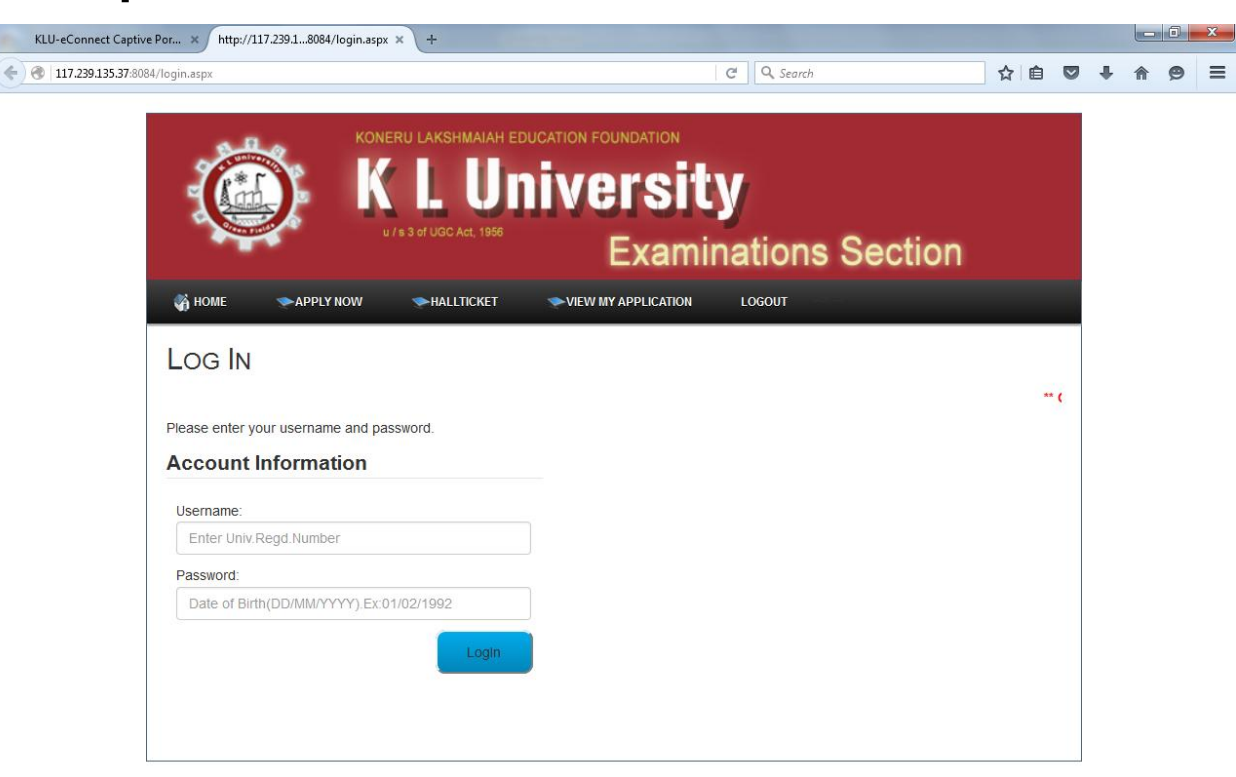

• Login procedure:

Enter University Registered number as username and Date of birth as password

• Read The Instructions Carefully

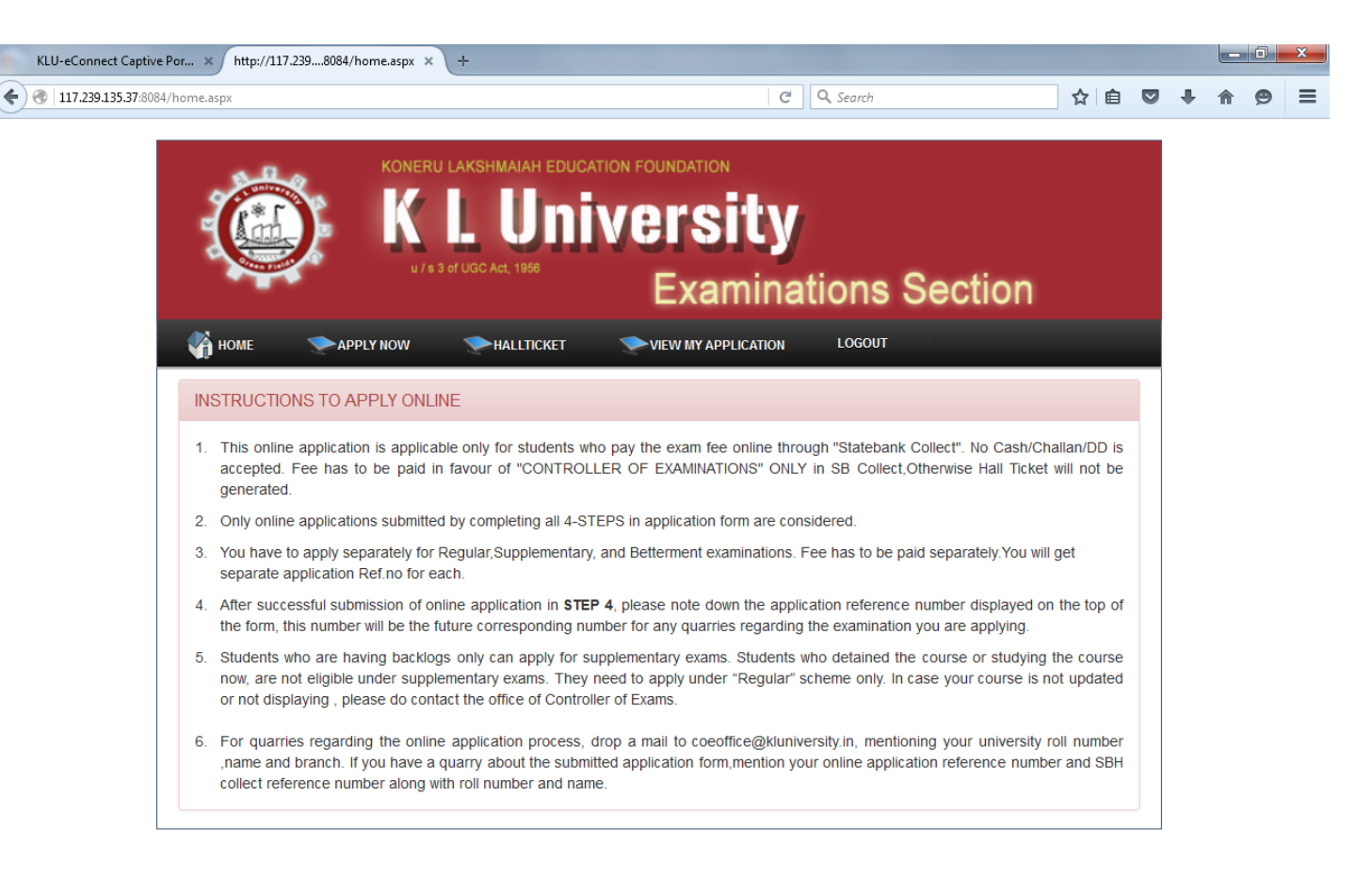

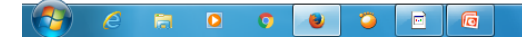

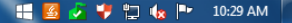

#### Click on Apply Now and Select the Appropriate type of Exam Eg: Regular Exam

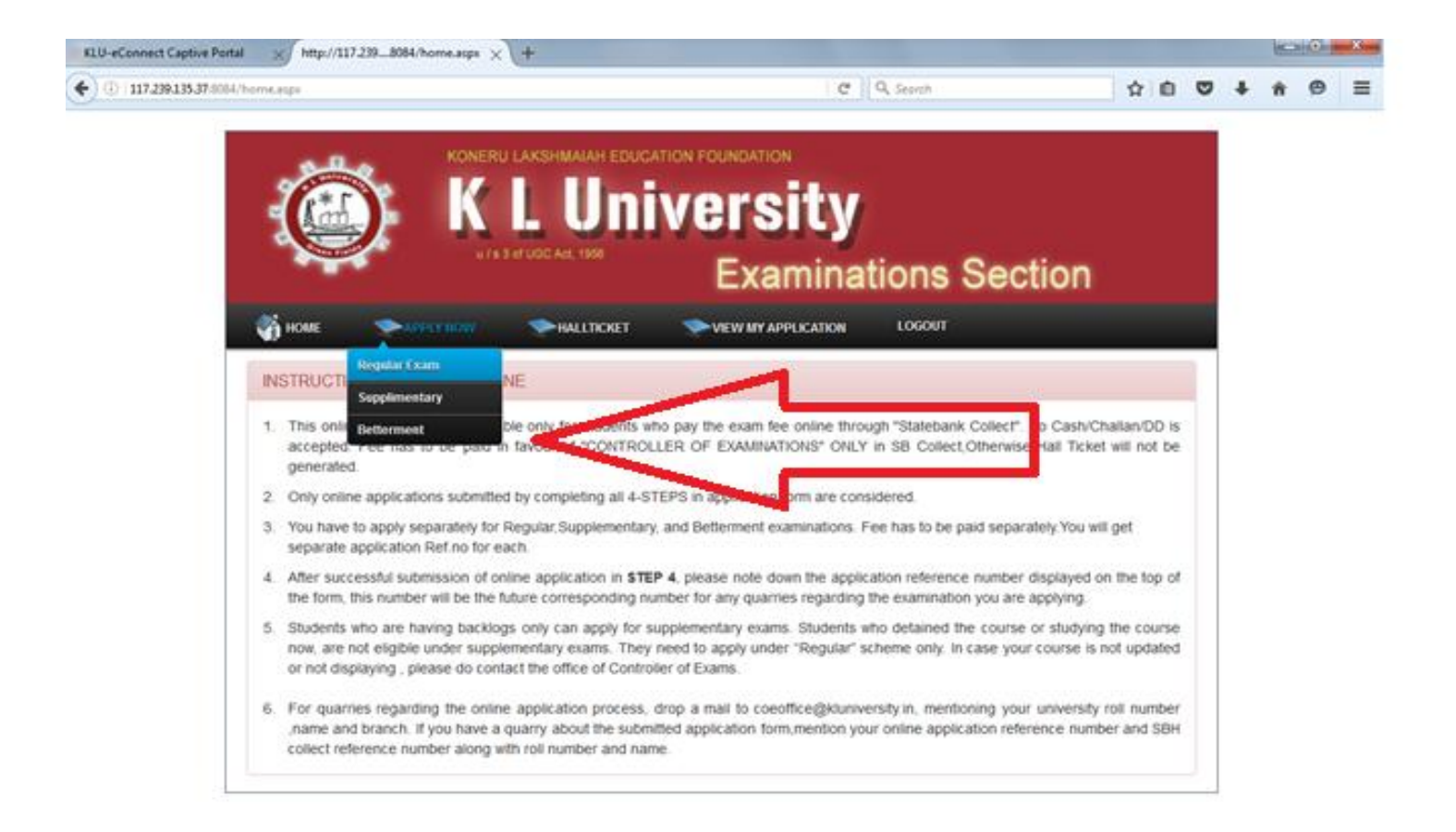

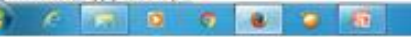

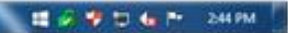

# Select Year, Semester, Exam Date and Exam Type Click on Get My Subjects

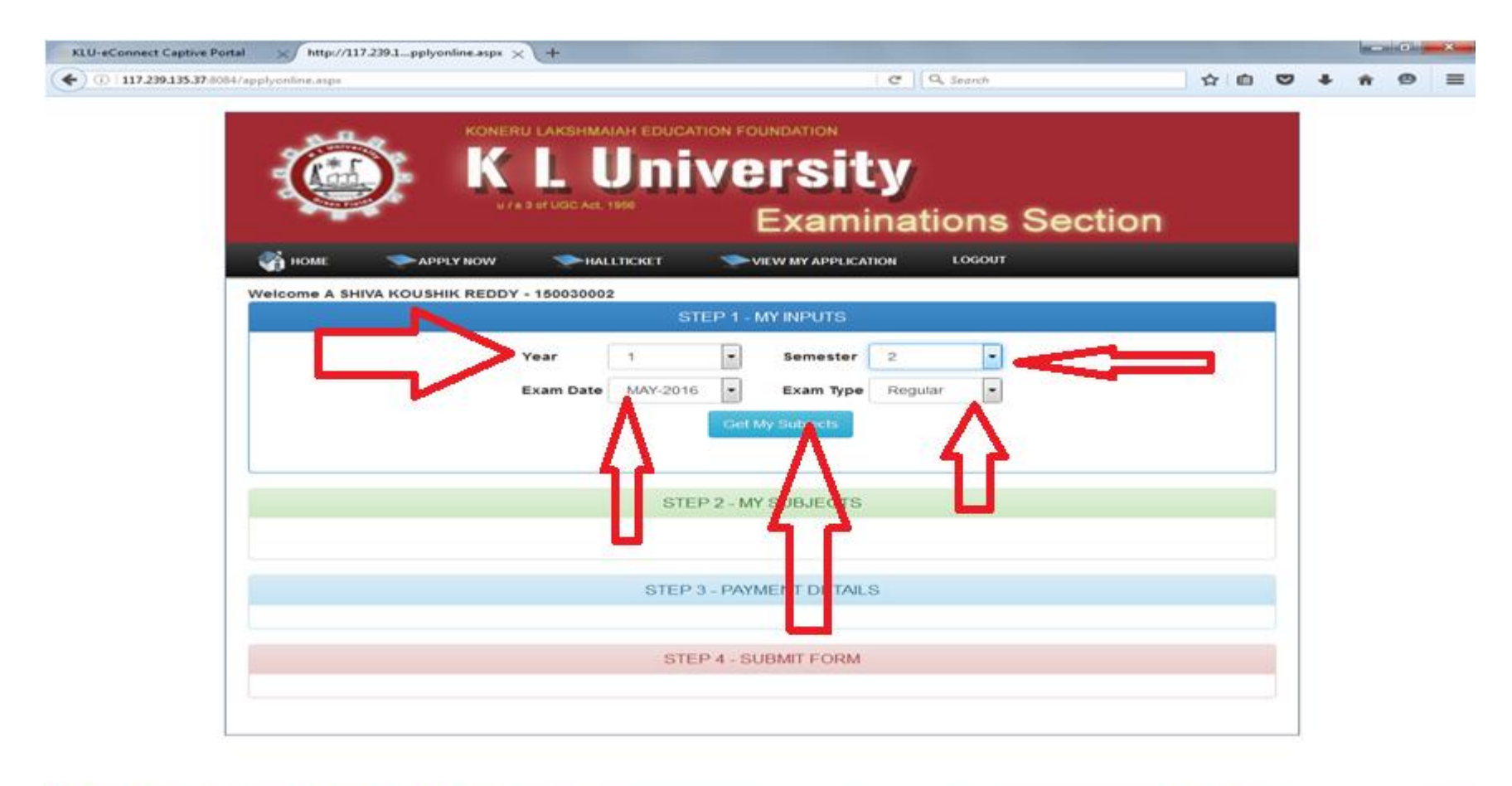

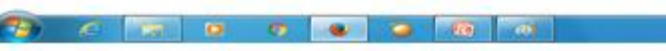

💵 🧭 🥩 😭 🦛 🍽 2.55 PM.

#### Verify Your Subjects and click on Check for Fee

| CALIFORMULA RADUER A SPILY NOW IN ALLICUCE VEW MY ADVICATION INCOMPANY VENDER A SPILY NOW IN ALLICUCE VEW MY ADVICATION INCOMPANY VENDER A SPILY NOW IN ALLICUCE VEW MY ADVICATION INCOMPANY VENDER A SPILY NOW INFORMATION INCOMPANY VENDER A SPILY NOW INFORMATION INCOMPANY VENDER A SPILY NOW INFORMATION INFORMATION I         | 1                                                           | e   | 8 |   | <br>e |    |  |
|----------------------------------------------------------------------------------------------------|-------------------------------------------------------------|-----|---|---|-------|----|--|
| Image: Image: |                                                             |     | Ĩ |   | <br>~ |    |  |
| MOME       APPLY NOW       MALLETCRET       VEX.W MY APPLICATION       LOGOT         VEX.W APPLY NOW       STEP 1 - MY INPUTS         STEP 1 - MY INPUTS         VEX.W       VEX.W INPUTS         VEX.W       VEX.W INPUTS         VEX.W       VEX.W INPUTS         VEX.W       VEX.W INPUTS         VEX.W       VEX.W         VEX.W       VEX.W         VEX.W       VEX.W         VEX.W                                                                                                    |                                                             |     |   |   |       |    |  |
| Weicome A SHIVA KOUSHIK REDDY - 180030002         STEP 1 - MY INPUTS         Year         Exam Date         MAY-2016         Exam Type         Regular         Cert My Subjects                                                                                                    |                                                             |     |   |   |       |    |  |
| STEP 1 - MY INPUTS         Year       1       9       Semester       2       9         Exam Date       MAY-2016       9       Exam Type       Regular       9         Get My Studyeds         STEP 2 - MY SUBJECTS         Step 2 - MY SUBJECTS         Step 2 - MY SUBJECTS         Step 2 - MY SUBJECTS         Step 2 - MY SUBJECTS         Step 2 - MY SUBJECTS         Step 2 - MY SUBJECTS         Step 2 - MY SUBJECTS         Step 2 - MY SUBJECTS         Step 2 - MY SUBJECTS         Step 2 - MY Step Resonal Communication Skills         Step 3 - PAYMENT DETAILS         Step 3 - PAYMENT DETAILS         Step 3 - PAYMENT DETAILS         Dease Pay Rs.         Note: You have to submit the application in STEP 4 after paying online. Your application should not be considered, if STEP 4 is not completed.         Bay, now                                                                                                    |                                                             |     |   |   |       |    |  |
| Year       1       1       Semester       2       1         Exam Date       MAY-2016       Exam Type       Regular       1         Cott My Subjects       Cott My Subjects       STEP 2 - MY SUBJECTS         Step 2 - MY SUBJECTS       1505/2014       ADV/MICED DATA STRUCTURES       1505/2014       ADV/MICED DATA STRUCTURES         1505/2014       ADV/MICED DATA STRUCTURES       1505/2014       ADV/MICED DATA STRUCTURES       1505/2014         1505/2014       DIGITAL SYSTEM DESIGN       Check Free       1505/2014       Check Free         1505/2014       DIGITAL SYSTEM DESIGN       Check Free       1505/2014       Check Free         1505/2014       DIGITAL SYSTEM DESIGN       Check Free       Exam Date       Exam Date         1505/2014       DIGITAL SYSTEM DESIGN       Check Free       Exam Date       Exam Date         1505/2015       ISME1001       MICHANARK FOR       Check Free       Exam Date       Exam Date         1505/2015       MICHANARK FOR       Exam Date       Exam Date       Exam Date       Exam Date         1505/2015       MICHANARK FOR       Exam Date       Exam Date       Exam Date       Exam Date       Exam Date         1505/2015       MICHANARK FOR       Exam Date       Exam Date                                                                                                    |                                                             |     |   |   |       |    |  |
| Exam Date       MAY-2016       Exam Type       Regular         Exam Date       MAY-2016       Exam Type       Regular         Get My Subjects       Get My Subjects         STEP 2 - MY SUBJECTS         STEP 2 - MY SUBJECTS         Wide colspan="2">STEP 2 - MY SUBJECTS         STEP 2 - MY SUBJECTS         Wide colspan="2">STEP 2 - MY SUBJECTS         STEP 2 - MY SUBJECTS         STEP 1 - STRUCTURES         STEP 1 - STRUCTURES         STEP 1 - STRUCTURES         STEP 3 - PAYMENT DETAILS         Check Fee         STEP 3 - PAYMENT DETAILS         Decision Action in STEP-4 after paying online. Your application should not be considered, if STEP-4 is not completed.         Pay now                                                                                                    |                                                             | 1   |   |   |       |    |  |
| Exam Date       MAY-2016       Exam Type       Regular         Cett My Subjects         STEP 2 - MY SUBJECTS         STEP 2 - MY SUBJECTS         STEP 2 - MY SUBJECTS         STEP 2 - MY SUBJECTS         STEP 2 - MY SUBJECTS         Step 2 - MY SUBJECTS         Step 2 - MY SUBJECTS         Step 2 - MY SUBJECTS         Step 2 - MY SUBJECTS         Step 2 - MY SUBJECTS         Colspan="2">Step 2 - MY SUBJECTS         Colspan="2">Step 2 - MY SUBJECTS         Step 2 - MY SUBJECTS         Colspan="2">Step 2 - MY SUBJECTS         Colspan="2">Colspan="2">Step 2 - MY SUBJECTS         Colspan="2">Colspan="2">Step 2 - MY SUBJECTS         Colspan="2">Colspan="2">Step 2 - MY SUBJECTS         Colspan="2">Colspan="2">Colspan="2"         Colspan="2" <td co<="" td=""><td></td><td></td><td></td><td></td><td></td><td></td></td>                                                                                                    | <td></td> <td></td> <td></td> <td></td> <td></td> <td></td> |     |   |   |       |    |  |
| Get My Subjects         STEP 2 - MY SUBJECTS         STEP 2 - MY SUBJECTS         STEP 2 - MY SUBJECTS         STEP 2 - MY SUBJECTS         STEP 2 - MY SUBJECTS         STEP 2 - MY SUBJECTS         STEP 2 - MY SUBJECTS         STEP 3 - PAYMENT DESKN         STEP 3 - PAYMENT DETAILS         STEP 3 - PAYMENT DETAILS         Please Pay Rs.         Note: You have to submit the application in STEP 4 after paying online. Your application should not be considered, if STEP 4 is not completed.         BULDOW                                                                                                    |                                                             |     |   |   |       |    |  |
| Contrary Deducts         STEP 2 - MY SUBJECTS         STEP 2 - MY SUBJECTS         Step 2 - MY SUBJECTS         Step 2 - MY SUBJECTS         Step 2 - MY SUBJECTS         Step 2 - MY SUBJECTS         Step 2 - MY SUBJECTS         Step 2 - MY SUBJECTS         Step 2 - MY SUBJECTS         Step 1 - Statistic Colspan="2">Step 2 - MY SUBJECTS         Step 2 - MY SUBJECTS         Colspan="2">Colspan="2">Step 2 - MY SUBJECTS         Step 2 - MY SUBJECTS         Step 2 - MY SUBJECTS         Colspan="2">Step 2 - MY SUBJECTS         Colspan= 2         Step 2 - MY SUBJECTS         Step 3 - PAYMENT DETALS         Step 3 - PAYMENT DETALS         Please Pay Rs.         Note: You have to submit the application in STEP 4 after paying online. Your application should not be considered, if STEP 4 is not completed.         Bay now                                                                                                    |                                                             |     |   |   |       |    |  |
| STEP 2 - MY SUBJECTS         STEP 2 - MY SUBJECTS         Step 2 - MY SUBJECTS         Step 2 - MY SUBJECTS         Step 2 - MY SUBJECTS         Step 2 - MY SUBJECTS         Step 2 - MY SUBJECTS         Step 2 - MY SUBJECTS         Step 2 - MY SUBJECTS         Step 2 - MY SUBJECTS         Step 2 - MY SUBJECTS         Check For         Step 3 - PAYMENT DETAILS         Step 3 - PAYMENT DETAILS         Step 3 - PAYMENT DETAILS         Please Pay Rs.         Note: You have to submit the application in STEP 4 after paying online. Your application should not be considered, if STEP 4 is not completed.<br>Pay now                                                                                                    |                                                             |     |   |   |       |    |  |
| STEP 2 - MY SUBJECTS         Image: Step 2 - MY SUBJECTS         Image: Step 2 - MY Subjection Stold not be considered, if STEP-4 is not completed.         Pay now                                                                                                    |                                                             |     |   |   |       |    |  |
| STEP 2 - MY SUBJECTS         Image: Select sub.code true         Image: Select sub.code true         Image: Select sub.code tre                                                                                                    | -                                                           | 2   |   |   |       |    |  |
| Image: Select Subject Subject       Select Subject       TILE         Image: Select Subject       Select Subject       Select Subject         Image: Select Subject       Select Subject       Select Subject         Image: Select Subject       Select Subject       Select Subject         Image: Select Subject       Select Subject       Select Subject         Image: Select Subject       Select Subject       Select Subject         Image: Select Subject       Select Subject       Select Subject         Image: Select Subject       Select Subject       Select Subject         Image: Select Subject       Select Subject       Select Subject         Image: Select Subject       Select Subject       Select Subject         Image: Select Subject       Select Subject       Select Subject       Select Subject         Image: Select Subject Subject       Select Subject       Select Subject       Select Subject         Image: Select Subject Subject                                                                                                    |                                                             |     |   |   |       |    |  |
| Select       SUB.CODE       TILE         Ibit 16BT1001       BIOLOGY FOR ENGINEERS         15CS2104       ADVANCED DATA STRUCTURES         15CY1001       ENGINEERING CHEMISTRY         15EC1101       DIGITAL SYSTEM DESIGN         15EC1101       MICHTAR PERSONAL COMMUNICATION SKILLS         15EC1101       MICHTARMETE CALCULUS         15ME1001       MECHANICS         15ME1001       MICHTARMETE CALCULUS         CHECK Fee                                                                                                    |                                                             |     |   |   |       |    |  |
| WSelect       SUB_CODE       TTLE         I 15BT1001       BIOLOGY FOR ENGINEERS         15CY1001       ENGINEERING CHEMISTRY         15CY1001       ENGINEERING CHEMISTRY         15EC1101       DIGITAL SYSTEM DESIGN         15EN1202       INTER PERSONAL COMMUNICATION SKILLS         15MT1203       MULTIVARIATE CALCULUS         Check Fee       Check Fee         Please Pay Rs.         Note: You have to submit the application in STEP-4 after paying online. Your application should not be considered, if STEP-4 is not completed.         Pay_now       Pay_now                                                                                                    |                                                             |     |   |   |       |    |  |
| Image: Step 3 - PAYMENT DETAILS         Step 3 - PAYMENT DETAILS         Please Pay Rs.         Note: You have to submit the application in STEP-4 after paying online. Your application should not be considered, if STEP-4 is not completed. Pay.now                                                                                                    |                                                             |     |   |   |       |    |  |
| Index 100 Advanced Data Structures         Index 100 Engine Engine Childs The Design         Index 100 Engine Engine Communication Skills         Index 100 Engine Engine         Index 100 Engine Engine         Index 100 Engine Engine         Index 100 Engine Engine         Index 100 Engine Engine         Index 100 Engine         Index 100 Engine                                                                                                    |                                                             | -   |   |   |       |    |  |
| Internet in the indicate style of the Design in the Personal Communication Skills         Image: Inter Personal Communication Skills         Image: Inter Personal Communication Skills         Image: Inter Personal Communication Skills         Image: Inter Personal Communication Skills         Image: Inter Personal Communication Skills         Image: Inter Personal Communication Skills         Image: Inter Personal Communication Skills         Image: Inter Personal Communication Skills         Image: Inter Personal Communication Skills         Image: Inter Personal Communication Skills         Image: Inter Personal Communication Skills         Image: Inter Personal Communication Skills         Image: Image: InterPersonal Communication Skills         Image: Image: Ima                                                                                                    |                                                             |     | - | _ | -     | í. |  |
| Image: Step 1       15EN1202       INTER PERSONAL COMMUNICATION SKILLS         Image: Step 1       15MT1203       MULTIVARIATE CALCULUS         Image: Step 3 - PAYMENT DETAILS       Image: Step 3 - PAYMENT DETAILS         Please Pay Rs.       Please Pay Rs.         Note: You have to submit the application in STEP-4 after paying online. Your application should not be considered, if STEP-4 is not completed.         Pay.now       Pay.now                                                                                                    |                                                             | 135 |   |   |       |    |  |
| ISME1001       MECHANICS         ISMT1203       MULTIVARIATE CALCULUS         Check Fee       Check Fee         STEP 3 - PAYMENT DETAILS       Please Pay Rs.         Note: You have to submit the application in STEP-4 after paying online. Your application should not be considered, if STEP-4 is not completed.         Pay_now                                                                                                    | -                                                           | -   |   |   |       |    |  |
| Initial State       Initial State         Check Fee       Check Fee         STEP 3 - PAYMENT DETAILS       Please Pay Rs.         Note: You have to submit the application in STEP-4 after paying online. Your application should not be considered, if STEP-4 is not completed. Pay now                                                                                                    |                                                             |     |   |   |       |    |  |
| Check Fee<br>STEP 3 - PAYMENT DETAILS<br>Please Pay Rs.<br>Note: You have to submit the application in STEP-4 after paying online. Your application should not be considered, if STEP-4 is not completed.<br>Pay now                                                                                                    |                                                             |     |   |   |       |    |  |
| STEP 3 - PAYMENT DETAILS<br>Please Pay Rs.<br>Note: You have to submit the application in STEP-4 after paying online. Your application should not be considered, if STEP-4 is<br>not completed.<br>Pay now                                                                                                    |                                                             |     |   |   |       |    |  |
| STEP 3 - PAYMENT DETAILS<br>Please Pay Rs.<br>Note: You have to submit the application in STEP-4 after paying online. Your application should not be considered, if STEP-4 is<br>not completed.<br>Pay now                                                                                                    |                                                             |     |   |   |       |    |  |
| STEP 3 - PAYMENT DETAILS<br>Please Pay Rs.<br>Note: You have to submit the application in STEP-4 after paying online. Your application should not be considered, if STEP-4 is<br>not completed.<br>Pay now                                                                                                    |                                                             |     |   |   |       |    |  |
| Please Pay Rs.<br>Note: You have to submit the application in STEP-4 after paying online. Your application should not be considered, if STEP-4 is<br>not completed.<br>Pay now                                                                                                    |                                                             |     |   |   |       |    |  |
| Note: You have to submit the application in STEP-4 after paying online. Your application should not be considered, if STEP-4 is not completed.<br>Pay now                                                                                                    |                                                             |     |   |   |       |    |  |
| Note: You have to submit the application in STEP-4 after paying online. Your application should not be considered, if STEP-4 is not completed. Pay.now                                                                                                    |                                                             |     |   |   |       |    |  |
| not completed.<br>Pay.now                                                                                                    |                                                             |     |   |   |       |    |  |
| Pay.now                                                                                                    |                                                             |     |   |   |       |    |  |
|                                                                                                    |                                                             |     |   |   |       |    |  |
|                                                                                                    |                                                             |     |   |   |       |    |  |
| STEP 4 - SUBMIT FORM                                                                                                    |                                                             |     |   |   |       |    |  |

# Read The Instruction Carefully and Click on Pay now.

| .U-eConnect Captive Portal X/ http://1   | 17.239.1pplyonline.aspx × +                                                                                                    |                                                                                      |                  | for min camp |
|------------------------------------------|----------------------------------------------------------------------------------------------------|--------------------------------------------------------------------------------------|------------------|--------------|
| (i) 117.239.135.37:8084/applyonline.aspx |                                                                                                    | C Q Search                                                                           | ☆ 自 ♥ ↓          | â 9          |
|                                          |                                                                                                    | Examinations Section                                                                 | on               |              |
|                                          |                                                                                                    |                                                                                      |                  |              |
| номе                                     | APPLY NOW APPLY NOW                                                                                                    | TICKET VIEW MY APPLICATION LOGOUT                                                    |                  |              |
| Welcome A SHI                            | VA KOUSHIK REDDY - 150030002                                                                                                    |                                                                                      |                  |              |
|                                          |                                                                                                    | STEP 1 - MY INPUTS                                                                   |                  |              |
|                                          |                                                                                                    |                                                                                      |                  |              |
|                                          | Year                                                                                                    | 1 • Semester 2 •                                                                     |                  |              |
|                                          | Evan Data                                                                                                    | MAY 2016 P                                                                           |                  |              |
|                                          | Exam Date                                                                                                    | Exam type Regular                                                                    |                  |              |
|                                          |                                                                                                    | Get My Subjects                                                                      |                  |              |
|                                          |                                                                                                    |                                                                                      |                  |              |
|                                          |                                                                                                    |                                                                                      |                  |              |
|                                          |                                                                                                    |                                                                                      |                  |              |
|                                          |                                                                                                    | STEP 2 - MY SUBJECTS                                                                 |                  |              |
|                                          |                                                                                                    |                                                                                      |                  |              |
|                                          |                                                                                                    |                                                                                      |                  |              |
|                                          | Select SUB.CODE                                                                                                    | nne                                                                                  |                  |              |
|                                          | I5BT1001                                                                                                    | BIOLOGY FOR ENGINEERS                                                                |                  |              |
|                                          | 2 15CS2104                                                                                                    | ADVANCED DATA STRUCTURES                                                             |                  |              |
|                                          | 2 15CY1001                                                                                                    | ENGINEERING CHEMISTRY                                                                |                  |              |
|                                          | 15EC1101                                                                                                    | INTED DEDSONAL COMMUNICATION SKILLS                                                  |                  |              |
|                                          | 15ER1202                                                                                                    | MECHANICS                                                                            |                  |              |
|                                          | I5MT1203                                                                                                    | MULTIVARIATE CALCULUS                                                                |                  |              |
|                                          |                                                                                                    | Check Fee                                                                            |                  |              |
|                                          |                                                                                                    |                                                                                      |                  |              |
|                                          |                                                                                                    |                                                                                      |                  |              |
|                                          |                                                                                                    |                                                                                      |                  |              |
|                                          | and the second division of the second division of the second divisio |                                                                                      |                  |              |
|                                          |                                                                                                    | Please Pay Rs.                                                                       |                  |              |
| Note: You b                              | ave to submit the application in C                                                                                                    | TED 4 after paying online. Your application should not be consider                   | ad if STED A is  |              |
| Note: You h                              | ave to submit the application in S                                                                                                    | FEP-4 after paying online. Your application should not be consider<br>not completed. | ed, IT STEP-4 IS |              |
|                                          |                                                                                                    | Pay now                                                                              |                  |              |
| 5000 5 2940                              |                                                                                                    |                                                                                      |                  |              |
|                                          |                                                                                                    |                                                                                      |                  |              |
|                                          |                                                                                                    | STEP 4 - SUBMIT FORM                                                                 |                  |              |
|                                          |                                                                                                    |                                                                                      |                  | 100          |

# Tick on Check Box and Click on Proceed Pay the Amount online.

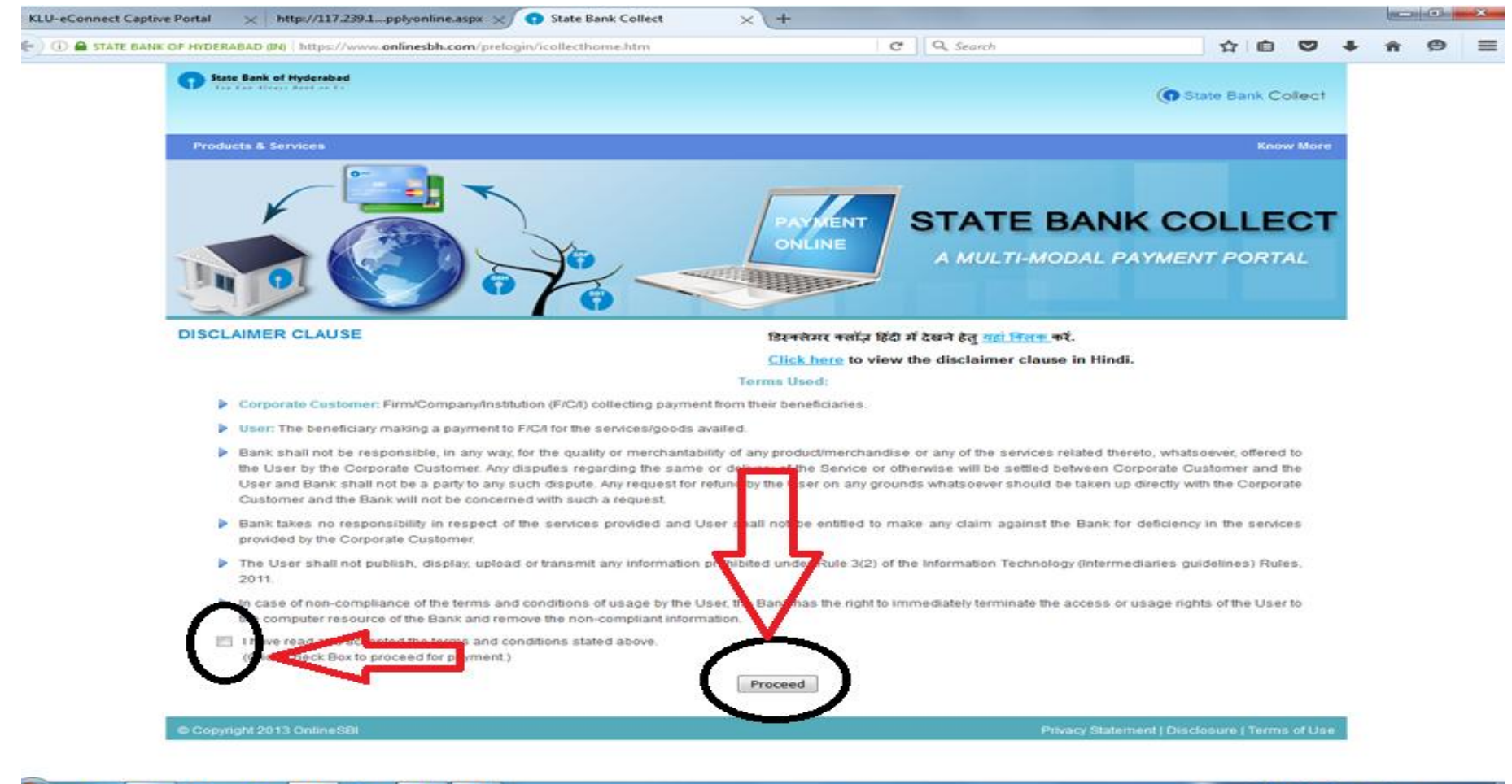

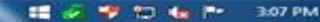

- Read Instructions carefully
- Click Check Box to proceed for payment
- Click on Proceed

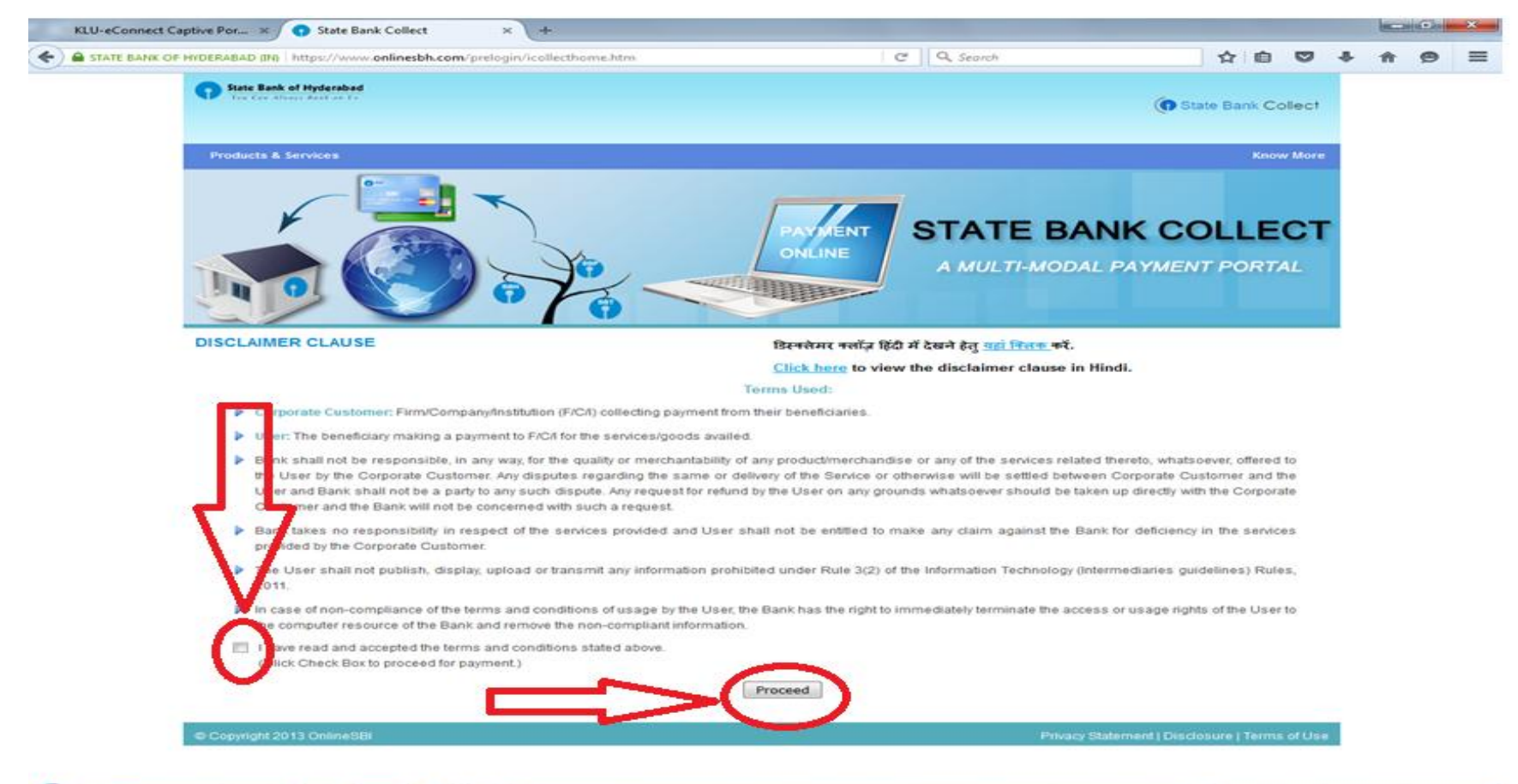

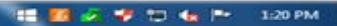

- Select state
- Select Type
- Click on Go

- : Andhra Pradesh
- : Educational Institution

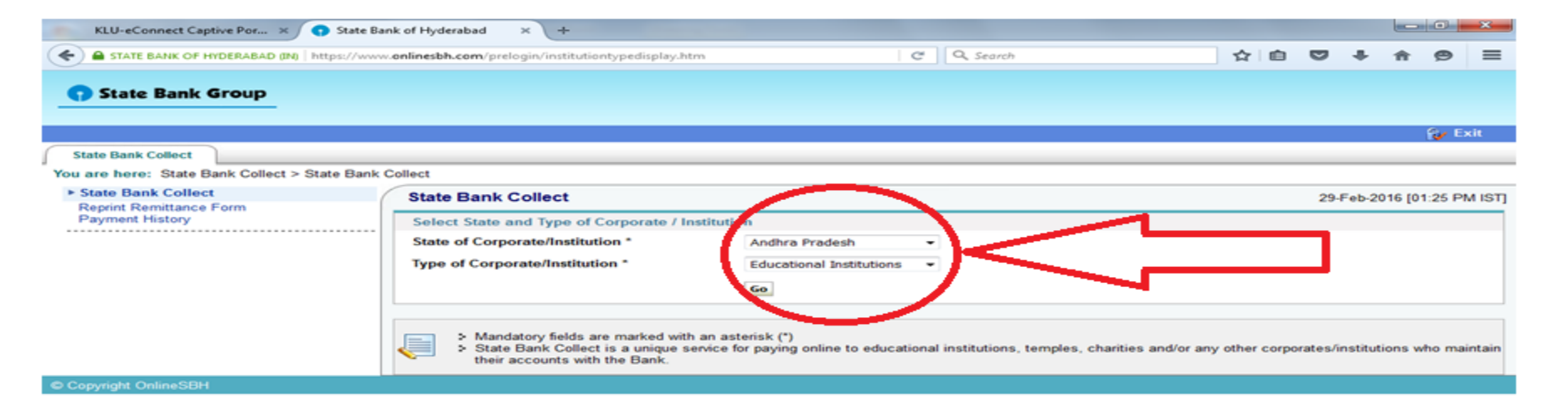

- Select Educational Institution Name: K L University
- Click on Submit

| KLU-eConnect Captive Por × 💽 State Ba                            | nk of Hyderabad × +                                                                                                    |                             |     |     |        |         | •     | ×    |
|------------------------------------------------------------------|----------------------------------------------------------------------------------------------------|-----------------------------|-----|-----|--------|---------|-------|------|
| STATE BANK OF HYDERABAD (IN) https://www                         | onlinesbh.com/prelogin/displayinstitutions.htm                                                                                                    | C Q Search                  | ☆ 自 | ۵   | +      | A       | ø     | ≡    |
| State Bank Group                                                 |                                                                                                    |                             |     |     |        |         | 9≠ Ex | it   |
| State Bank Collect                                               |                                                                                                    |                             |     |     |        |         | _     |      |
| You are here: State Bank Collect > State Bank                    | Sollect                                                                                                    |                             |     |     |        |         |       |      |
| State Bank Collect<br>Reprint Remittance Form<br>Payment History | State Bank Collect         Select from Educational Institutions *         Educational Institutions Name         Image: Select from Educational Institutions Name         Mandatory fields are marked with an asterisk (*) | L UNIVERSITY<br>Submit Back | >   | 29- | Feb-20 | )16 [01 | 29 PN | ISTJ |
| Copyright OnlineSBH                                              |                                                                                                    |                             |     |     |        |         |       |      |

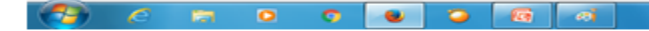

# Select payment Category as Controller of Examinations.

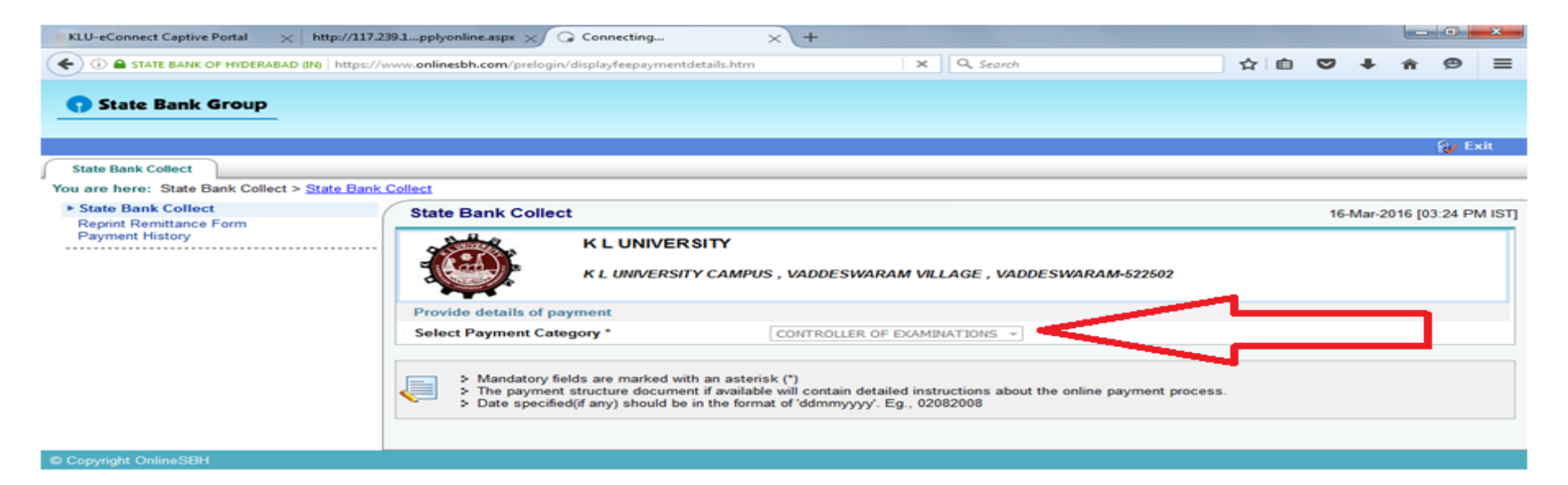

100

# •Fill the Details Correctly

#### Click on Submit

| KLU-eConnect Captive Portal | × http://117.2      | 39.1pplyonline.aspx 🗙 🕤 State Bank of Hyderaba              | d ×∫+                                                         | _ 0 <mark>_</mark> ×                                    | - |
|-----------------------------|---------------------|-------------------------------------------------------------|---------------------------------------------------------------|---------------------------------------------------------|---|
|                             | ABAD (IN) https://v | www. <b>onlinesbh.com</b> /prelogin/suvidhaparamdisplay.htm | C Q Search                                                    | ☆ 🖻 ♥ 🖡 🕱 🗏                                             | Ξ |
| Reprint Remittance Form     | (                   | State Ballk Collect                                         |                                                               | 16-Mar-2016 [03:25 PM 151]                              | ^ |
| Payment History             |                     | K L UNIVERSITY<br>K L UNIVERSITY CAN                        | MPUS , VADDESWARAM VILLAGE , VADDES VARAM-522502              |                                                         |   |
|                             |                     | Provide details of payment                                  |                                                               |                                                         |   |
|                             |                     | STUDENT NAME *                                              | CONTROLLER OF EXAMINATIONS *                                  |                                                         |   |
|                             |                     | ROLL NO. *                                                  |                                                               |                                                         |   |
|                             |                     | PROGRAM *                                                   | Select PROGRAM                                                |                                                         |   |
|                             |                     | SEMESTER *                                                  | Select SEMESTER                                               |                                                         |   |
|                             |                     | MOBILE NO. *                                                |                                                               |                                                         |   |
|                             |                     | DATE -                                                      |                                                               |                                                         |   |
|                             |                     | Supplimentry Fee                                            |                                                               |                                                         |   |
|                             |                     | Betterment Fee                                              |                                                               | <                                                       |   |
|                             |                     | Convocation Fee                                             |                                                               |                                                         |   |
|                             |                     | Provisional Certificate Fee                                 |                                                               |                                                         |   |
|                             |                     | DuplicateHall Ticket Fee                                    |                                                               |                                                         |   |
|                             |                     | Any Fine COE Related                                        |                                                               |                                                         |   |
|                             |                     | IF ANY OTHER Fee                                            |                                                               |                                                         |   |
|                             |                     | Remarks                                                     |                                                               |                                                         |   |
|                             |                     | Please enter your Name, Date of Birth & Me                  | obile Number This is required to reprint your e-receipte remi | ttance(PAP) form, if the need arises.                   |   |
|                             |                     | Name *                                                      |                                                               |                                                         |   |
|                             |                     | Date of Birth *                                             |                                                               |                                                         |   |
|                             |                     | Mobile Number *                                             |                                                               |                                                         |   |
|                             |                     | Enter the text as shown in the image *                      |                                                               |                                                         |   |
|                             |                     |                                                             | 7400B<br>Submit Jeset Back                                    |                                                         | - |
|                             | 0                   |                                                             |                                                               | 📰 🧈 <table-cell-rows> 🏣 🍋 🦛 🎫 3:28 PM</table-cell-rows> | Ĩ |

#### Verify the Details and Click on Confirm.

| RIU-eConnect Captive Portal 🛛 🔀 http://117:   | 299.1pplycoline.aspx 🔬 😋 S      | tate Bank of Hyderabad 🛛 🗙 🕂                                                                                                    |                                         |   |   |     |       |          | 0          | ×      |
|-----------------------------------------------|---------------------------------|----------------------------------------------------------------------------------------------------|-----------------------------------------|---|---|-----|-------|----------|------------|--------|
| E STATE BANK OF HIDERABAD (NO   https://      | www.onlinesbh.com/prelogin/Test | tlivetundetails.htm                                                                                                    | C Q, Snarch                             | Ŷ | 0 | •   | +     | ÷        | ۲          | =      |
| State Bank Group                              |                                 |                                                                                                    |                                         |   |   |     |       |          |            |        |
|                                               |                                 |                                                                                                    |                                         |   |   |     |       |          | <b>W</b> D | ot _   |
| You are here: State Bank Collect > State Bank | Collect                         |                                                                                                    |                                         |   |   |     |       |          |            | _      |
| State Bank Collect     Danist Danitance Form  | State Bank Collect              |                                                                                                    |                                         |   |   | 16- | Mar-2 | 0 16 (03 | 36 PN      | I IST] |
| Payment History                               |                                 | Verify details and confirm this transac<br>Educational Institutions Name<br>Category<br>STUDENT NAME<br>ROLL NO.<br>PROGRAM<br>SEMESTER<br>MOBILE NO.<br>DATE<br>Regular Fee<br>Total Amount<br>Remarks | aking the payment to the correct payee. | ) | < | <   |       | -        |            |        |
| Copyright OnlineSBH                           |                                 |                                                                                                    | $\bigcirc$                              |   |   |     |       |          |            |        |

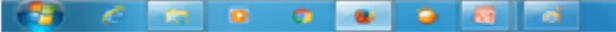

- Select the Mode of Payment
- Pay the Amount.

|   | KLU-eConnect Captive Por ×   | 🕤 State Bank Multi Option Pa 🗙                             | +                        |   |                                    |                                         |        |   |  |   |   | × |
|---|------------------------------|------------------------------------------------------------|--------------------------|---|------------------------------------|-----------------------------------------|--------|---|--|---|---|---|
| ( | STATE BANK OF HYDERABAD (IN) | https://www.onlinesbh.com/prelogi                          | n/suvidhamopsgateway.hti | m | C Q Se                             | earch                                   |        | ê |  | 俞 | ø | Ξ |
|   |                              | State Bank MOPS<br>Multi Option Payment System             |                          |   |                                    | ( State Bank Co                         | ollect |   |  |   |   |   |
|   |                              | NETB                                                       | ANKING                   |   | CAR                                | D PAYMENTS                              |        |   |  |   |   |   |
|   |                              | State Bank of India                                        | Bank Charges: 11.45      |   | This payment mode is not available | between 23:30 hours IST and 00:30 hours | IST    |   |  |   |   |   |
|   |                              | State Bank of Bikaner and Jaipur                           | Bank Charges: 11.45      |   | State Bank<br>ATM-cum-Debit Card   | Bank Charges: Rs 11.45                  |        |   |  |   |   |   |
|   |                              | State Bank of Hyderabad<br>Yow Con Alweys Bank on Ex       | Bank Charges: 11.45      | > | Other Banks Debit Cards            | Bank Charges: Rs 1145.0                 |        |   |  |   |   |   |
|   |                              | State Bank of Mysore<br>Working for a better tomarrow      | Bank Charges: 11.45      |   | Credit Cards                       | Bank Charges: Rs 1145.0                 | •      |   |  |   |   |   |
|   |                              | State Bank of Patiala<br>Rak Lee Leepide Leepidek of De Ro | Bank Charges: 11.45      |   | OTHER F                            | PAYMENT MODES                           |        |   |  |   |   |   |
|   |                              | State Bank of Travancore                                   | Bank Charges: 11.45      |   | SBH BRANCH                         | Bank Charges: Rs 57.0                   |        |   |  |   |   |   |
|   |                              | Other Banks Internet Banking                               | Bank Charges: 17.18      |   |                                    |                                         |        |   |  |   |   |   |

At the end of the Payment you will get a payment reference number. Please Note down the that number on a paper.

#### Enter The Details and Click on Submit Form

| (T) 117 230 135 37-8084 (and | hooline arms                |                    |                     |                           | 0                  | Search           | 1              | ~ 白    | 199 | <b>1</b> . 1 | * @ |  |
|------------------------------|-----------------------------|--------------------|---------------------|---------------------------|--------------------|------------------|----------------|--------|-----|--------------|-----|--|
|                              | younneaspe                  |                    |                     |                           |                    |                  |                | не     | · · |              | . 2 |  |
|                              |                             | Year               | 1 -                 | Semester                  | 2                  | -                |                |        |     |              |     |  |
|                              |                             | Europe Basta       | May more            |                           | Denvine            |                  |                |        |     |              |     |  |
|                              |                             | Exam Date          | MAY-2016            | Exam type                 | Regular            |                  |                |        |     |              |     |  |
|                              |                             |                    | Gett                | My Subjects               |                    |                  |                |        |     |              |     |  |
|                              |                             |                    |                     |                           |                    |                  |                |        |     |              |     |  |
|                              |                             |                    |                     |                           |                    |                  |                |        |     |              |     |  |
|                              |                             |                    |                     |                           |                    |                  |                |        |     |              |     |  |
|                              |                             |                    | STEP 2 - M          | SUBJECTS                  |                    |                  |                |        |     |              |     |  |
|                              |                             |                    |                     |                           |                    |                  |                |        | 11  |              |     |  |
|                              | Select                      | SUR CODE           | TITIE               |                           |                    |                  | 1              |        |     |              |     |  |
|                              | 171                         | 15BT1001           | BIOLOGY FOR FL      | GINEERS                   |                    |                  | -              |        |     |              |     |  |
|                              |                             | 15CS2104           | ADVANCED DATA       | STRUCTURES                |                    |                  |                |        |     |              |     |  |
|                              | 1971<br>1971                | 15CY1001           | ENGINEERING CH      | EMISTRY                   |                    |                  |                |        |     |              |     |  |
|                              | 121                         | 15EC1101           | DIGITAL SYSTEM      | DESIGN                    |                    |                  |                |        |     |              |     |  |
|                              | (¥)                         | 15EN1202           | INTER PERSONA       | L COMMUNICATI             | ON SKILLS          |                  |                |        |     |              |     |  |
|                              |                             | 15ME1001           | MECHANICS           |                           |                    |                  |                |        |     |              |     |  |
|                              | 121                         | 15MT1203           | MULTIVARIATE C      | ALCULUS                   |                    |                  |                |        |     |              |     |  |
|                              |                             |                    | Chec                | k Fee                     |                    |                  |                |        |     |              |     |  |
|                              |                             |                    |                     |                           |                    |                  |                |        |     |              |     |  |
|                              |                             | -                  | STEP 3 - PAY        | MENT DETAILS              | 5                  |                  |                |        |     |              |     |  |
|                              |                             |                    |                     |                           |                    | _                |                |        | 11  |              |     |  |
|                              |                             |                    | Please Pa           | y Rs. 1500                |                    |                  |                |        |     |              |     |  |
|                              | Note: You have to submit th | e application in S | STEP-4 after paving | online. Your a            | plication sl       | hould no be cons | idered, if STE | P-4 is |     |              |     |  |
|                              |                             |                    | not cor             | npleted.                  |                    |                  |                |        |     |              |     |  |
|                              |                             | <b>V</b> 7         | Pay                 | LINC Y                    | 1                  |                  |                |        |     |              |     |  |
|                              |                             | ~ / /              |                     | 1                         |                    |                  |                |        |     |              |     |  |
|                              |                             |                    | STED A SI           | IBMIT COMM                |                    |                  |                |        |     |              |     |  |
|                              |                             | V                  | OTEP 43 OF          |                           |                    | V                |                |        |     |              |     |  |
|                              | Dayment De                  | (No Opline Tran    | eaction Def No.     | mount Transaz             | tion Date          | DDAMAYYYY        |                |        |     |              |     |  |
|                              | Payment Re                  | Chance than        | Socion Perinto      | inounc. mansac            | Date.              | Commontati       |                |        |     |              |     |  |
|                              |                             | Example: DU1234561 | 78 5                | : 1500 (Do not enter like | 1,500 or 1500.00 o | or Rs.1500)      |                |        |     |              |     |  |
|                              |                             |                    |                     |                           |                    |                  |                |        |     |              |     |  |
|                              |                             |                    | Subm                | it Form                   |                    |                  |                |        |     |              |     |  |